### **SSH-Lab-Basics**

### In this lab the two machines are *pi1* and *pi2*, and the username is *pi*.

A user can login to another system using *ssh* with a *username/password* combination, or using *public key* authentication.

For public key and password authentication the server to which the client wants connect, will need to allow both or either of the two possibilities.

If a user wants to connect using password authentication the user does not need anything other than a username and password to login to the server.

If a user wants to connect using his his public key, the user needs to have a public key on his own system and this key needs to be present on the target user as well.

Relevant files:

Client:

~/.ssh/id\_rsa
~/.ssh/id\_rsa.pub
~/.ssh/known\_hosts
This last file will contain the public key of the server

#### Server:

~/.ssh/authorized\_keys This file contains the publickey of the user that wants to connect.

/etc/ssh/sshd\_config

This file contains the supported authentication mechanisms, and other settings.

In this lab you will perform the following tasks:

- Generate a key-pair
- Setup automatic login
- Disable password authentication
- Enable password authentication for selected users

#### 1. Generate key-pair

Login as pi user to your machine, e.g. *pi1* Generate a key-pair.

[pi@pi1 ~]\$ ssh-keygen -t rsa

```
Generating public/private rsa key pair.
Enter file in which to save the key (/home/pi/.ssh/id_rsa):(enter)
Enter passphrase (empty for no passphrase): (enter)
Enter same passphrase again: (enter)
Your identification has been saved in /home/pi/.ssh/id_rsa.
Your public key has been saved in /home/pi/.ssh/id_rsa.pub.
The key fingerprint is:
bc:65:40:2d:14:a0:99:3e:71:79:b7:8f:f8:2c:d8:7d pi@pi1
The key's randomart image is:
+--[ RSA 2048]----+
```

Go to the ~/.ssh directory and list the keys.

[pi@pi1 ~]\$ **cd .ssh** [pi@pi1 .ssh]\$ **ls id\*** id\_rsa id\_rsa.pub

View the contents of the private key file.

```
[pi@pi1 .ssh]$ cat id_rsa
-----BEGIN RSA PRIVATE KEY----
MIIEpAIBAAKCAQEA08KVvNYaKEUOnwM90UDsP4XTSp37wXgJev9nVxex1KMJbEPg
KArIqtmg93nlAkFPwdVguV4pNyWgYYxH+Fmz02vPaZVjhU5hPnLQQ7YCQA3quai2
BsN0etknf7IChZhkgI0/j+AEBp2o8p2umBrksR6SMR9KkJQoXQbJq++eEdutNofH
(snipped)
```

View the contents of the public key file.

```
[pi@pi1 .ssh]$ cat id_rsa.pub
ssh-rsa
AAAAB3NzaC1yc2EAAAADAQABAAABAQDTwpW81hooRQ6fAz05QOw/hdNKnfvBeAl6/2dXF7
HUowlsQ+AoCsiq2aD3eeUCQU/B1WC5Xik3JaBhjEf4WbM7a89plWOFTmE+ctBDtgJADeq5
qLYGw0562Sd/sgKFmGSAg7
(snipped)
```

#### 2. Setup automatic login to the server (e.g. pi2)

Run ssh-copy-id with the destination username and server.

root@pi1:~# ssh-copy-id pi@pi2
The authenticity of host 'dictu-server (192.168.4.141)' can't be
established.
ECDSA key fingerprint is
69:85:2b:e5:ef:53:18:55:84:b9:d6:60:3f:5d:28:9f.
Are you sure you want to continue connecting (yes/no)? yes
/usr/bin/ssh-copy-id: INFO: attempting to log in with the new key(s),
to filter out any that are already installed
/usr/bin/ssh-copy-id: INFO: 1 key(s) remain to be installed -- if you
are prompted now it is to install the new keys
pi-11@dictu-server's password:

Number of key(s) added: 1

Now try logging into the machine, with:"ssh pi-11@dictu-server'" and check to make sure that only the key(s) you wanted were added.

[pi@pi1 ~]\$

Test the login.

[pi@pi1 ~]\$ ssh pi@pi2

Last login: Mon Apr 26 09:16:38 2021 from 192.168.4.131

Check the contents of the *authorized\_keys* file on the remote server for the pi user. And see that it is your *pi1* public key.

[pi@pi2 ~]\$ more .ssh/authorized\_keys
Ssh-rsa AAAAB3NzaC1yc2EAAAADAQABAAABAQDPfPwPdxyoFZ8HFul+aiRJ45DKjZ5US
7FaTmJB+lhugCgLAG1cp2dxHwtDc9GT7w5rM4U1L8hRahildoiNsDEr/iiGSv3g2OSvvvH

## 3. Disable Password Authentication

On your *pi1*, open the /*etc/ssh/sshd\_config* file.

[pi@pi1 ~]\$ sudo vi /etc/ssh/sshd\_config
[sudo] password for pi:

Search for the following line:

PasswordAuthentication yes

Change it to '**no**'.

PasswordAuthentication **no** 

Save the file. Restart the ssh service:

# [pi@pi1 ~]\$ sudo systemctl restart ssh

Test whether you can still connect using a password. You should receive a permission denied message.

```
[pi@pi1 ~]$ ssh pi@localhost
Permission denied (publickey,gssapi-keyex,gssapi-with-mic).
```

# 4. Enable password authentication for selected users

Open the /etc/ssh/sshd\_config file and add the following to the very end of the file:

# Match User pi PasswordAuthentication yes

In the above lines, only the *pi* user will be able to login using a password.

Restart the ssh service and try to login as *pi*.

```
[pi@pi1 ~]$ sudo systemctl restart ssh
[pi@pi1 ~]$ ssh pi@localhost
```

pi@localhost's password: